# **Pharmmaker Tutorial**

## Bahar lab, University of Pittsburgh

## **Download:**

Pharmmaker program: <u>http://prody.csb.pitt.edu/tutorials/pharmmaker/pharmmaker.zip</u> DruGUI results: <u>http://prody.csb.pitt.edu/tutorials/pharmmaker/drugui\_results.zip</u> PDF version of this tutorial: http://prody.csb.pitt.edu/tutorials/pharmmaker/pharmmaker\_tutorial.pdf

## Introduction

Based on druggability simulations, we define a druggable pocket, collect snapshots from the trajectory with probe molecules in this pocket, and build pharmacophore models as shown below.

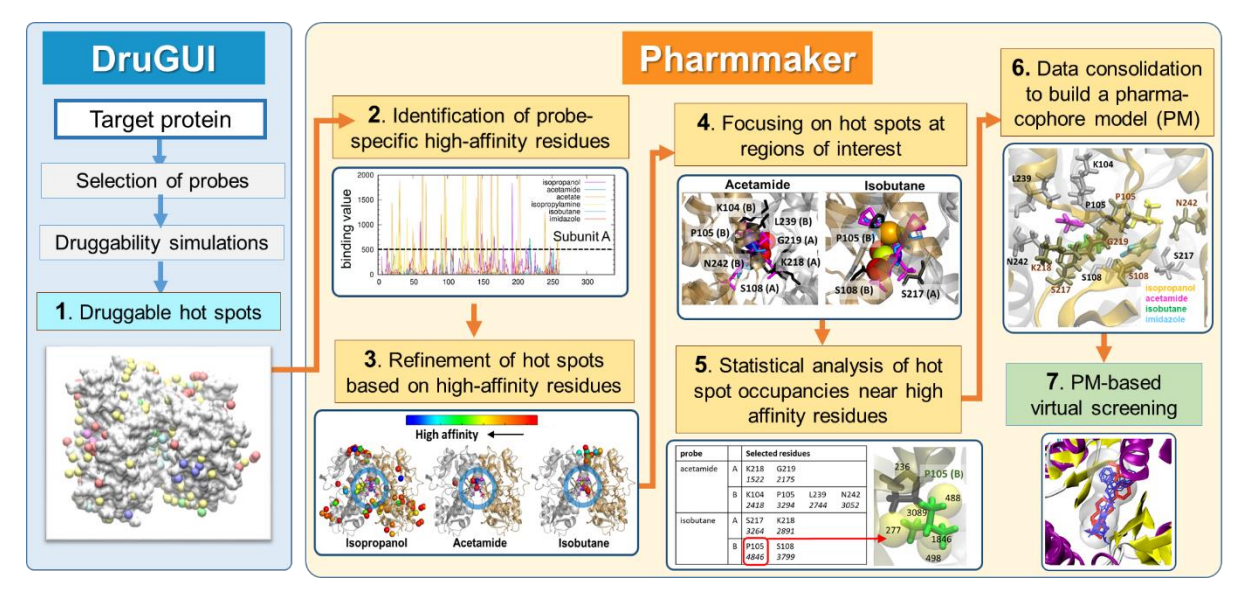

**Figure 1.** Pharmmaker workflow to construct pharmacophore models (PMs) based on druggability simulations. Pharmmaker works in conjunction with DruGUI developed for generating druggability trajectories and identifying druggable hot spots (*blue box*). The output from DruGUI is subjected to Steps 2-6 (*yellow box*), to release a PM that is used (in step 7) for virtual screening of libraries of compounds.

In the tutorial directory, there are three directories: *drugui-simulation, drugui-analysis,* and *pharmmaker*. The *drugui-simulation* directory includes outputs form druggability simulation, the *drugui-analysis* directory includes outputs from druggability analysis, and the *pharmmaker* directory includes programs to build pharmacophore model using the outputs in the two directories. In this tutorial, we explain how to use Pharmmaker. You will need VMD and a shell (Linux/Mac).

We also provide an optional python file to aid with the analysis. To use this file, you will need to install our ProDy API as well as NumPy and SciPy. Instructions for how to download and install ProDy can be found at <u>http://prody.csb.pitt.edu/downloads/</u> and NumPy and SciPy can be installed in similar ways. We recommend using the Anaconda Python distribution, which handles libraries well and already includes many of them as well as some useful interactive features.

## 1. Druggability simulation [directories drugui-simulation and drugui- analysis]

In the directory *drugui-simulation*, there are two files *protein-probe.pdb* and *protein-probe.dcd*. The file *protein-probe.pdb* is the initial structure for simulation, and *protein-probe.dcd* is the output of the simulation including snapshots for 40 ns. Here, we excluded water molecules and ions to reduce the size of the tutorial directory. These two files were also used as inputs for druggability analysis, which would be the next step (already performed here). We don't explain here how to make input files for simulations and run such simulations. Details can be found at <u>http://prody.csb.pitt.edu/tutorials/drugui\_tutorial/</u>

## 2. Druggability analysis [directory drugui- analysis]

In the directory *drugui-analysis*, there are two files  $dg\_protein\_heavyatoms.pdb$  and  $dg\_all\_hotspots.pdb$ . The file  $dg\_protein\_heavyatoms.pdb$  is the same as the *protein\\_probe.pdb* but only including protein heavy atoms, which are used for this analysis. The file  $dg\_all\_hotspots.pdb$  is the output of the analysis. Again, we don't explain how to analyze druggability with DruGUI. Details can again be found online at http://prody.csb.pitt.edu/tutorials/drugui\_tutorial/

If you check these files using VMD, you will see the following:

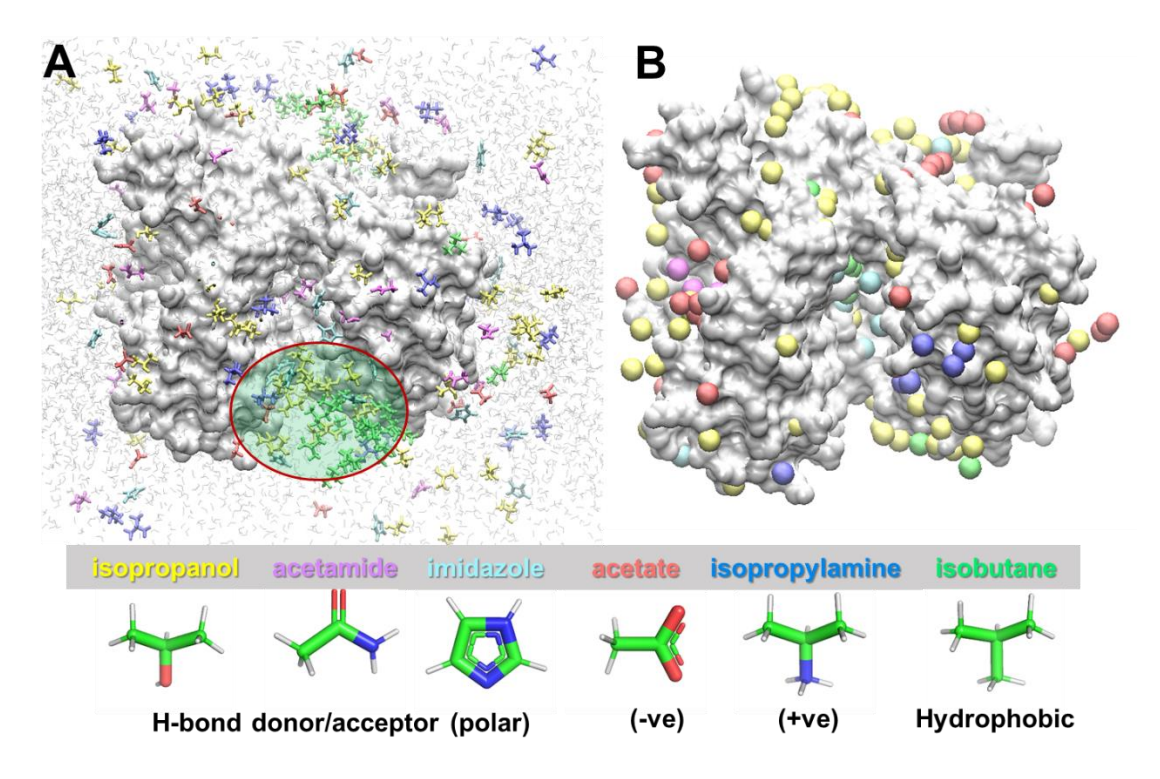

**Figure 2. Druggability simulations. A.** A snapshot of the simulated system. An LBD dimer is shown in silver surface representation and probe molecules are shown as sticks colored by types. Six types of probes (isopropanol (*yellow*), acetamide (*magenta*), imidazole (*cyan*), acetate (*red*), isopropylamine (*blue*) and isobutane (*green*)) were used, and their structures and features are indicated at the *bottom*. Water molecules are shown as shaded *light gray* lines in the background. The entrance to the dimer interface (*enclosed in a red ellipse*) is crowded by probes. **B.** Hot spots from the druggability analysis. Hot spots are voxels in 3D space which are highly occupied by probe molecules, showing which region of protein is highly druggable. Hot spots are obtained for each probe molecule type and are displayed as *balls* in the same color as the probe.

### 3. Pharmmaker: Building pharmacophore models

In the directory *pharmmaker*, there are three files *run\_interface\_highaffresid.py*, *run\_hotspotsNearHighAffResids.sh* and *run\_snapshot.sh* and a directory *CORE*. These three files include input parameters and command lines to run the core Pharmmaker programs found in the *CORE* directory.

Before we start, we suggest you create a new directory for *outputs* and go to this directory. We explain how to use Pharmmaker assuming you are in this directory.

### 3.1. High affinity residues

In the *pharmmaker/CORE* directory, there is one file for finding high affinity residues called *highaffresid.tcl*, which is run using VMD. We can do this directly or we can use a shell or python script to give it more sophisticated inputs. We'll first describe the direct way and then show you how to use the python script we provided, which allows us to define the dimer interface as a region of interest.

To run the command with VMD, we call VMD as usual but with a few significant differences. At the beginning of the command, you'll notice env VMDARGS='text with blanks' to tell VMD that we want to provide it with arguments, which are text elements separated with blanks, and we mark where they start with the -args flag. We use the -dispdev flag to tell it we want to run VMD in text mode and the -e flag to tell it we want to execute our script whose name we then provide. The arguments we provide are the path to a PDB and DCD file coming from a simulation prepared with DruGUI, a chain identifier, a probe type, and first and last residue numbers.

[outputs] env VMDARGS='text with blanks' vmd -dispdev text -

e ../pharmmaker/CORE/highaffresid.tcl -args ../drugui-simulation/protein-probe.pdb ../druguisimulation/protein-probe.dcd A IPRO 105 110

In this case, we ask it to analyze interactions of chain A with probe IPRO (isopropylamine) and only include residues 105 to 110 inclusive in the analysis to make it quick and easy. We also use PDB and DCD files that only contain protein and probe atoms without water and ions.

We can also provide it with comma-separated lists of multiple chain IDs and probe types as follows.

[outputs] env VMDARGS='text with blanks' vmd -dispdev text -

e ../pharmmaker/CORE/highaffresid.tcl -args ../drugui-simulation/protein-probe.pdb ../druguisimulation/protein-probe.dcd A,B IPRO,ACTT 105 110

We can see more information about the options if we provide it with the single argument help:

[outputs] env VMDARGS='text with blanks' vmd -dispdev text -e highaffresid.tcl -args help

We can also use it in a more complicated fashion from a Python script that uses our ProDy API to provide it with a longer list of residues to define a region of interest more easily. The example script (also found in the pharmmaker directory) is uses the dimer interface as described in the manuscript.

[outputs] python ../pharmmaker/run\_interface\_highaffresid.py ../drugui-simulation/protein-probe.pdb ../drugui-simulation/protein-probe.dcd

Output files such as *out-A-IPRO.dat* are generated, which contain binding values as shown below:

========= out-A-IPRO.dat ==========

5 1196.5305490795165

```
6 270.57834273413806
7 94.91752249348069
8 0
~~
========== out-A-IPRO.dat ==========
```

In the file above, the first column is residue number and the second column the binding value with IPRO. Repeating this for all probes and chains, we can plot binding value graphs:

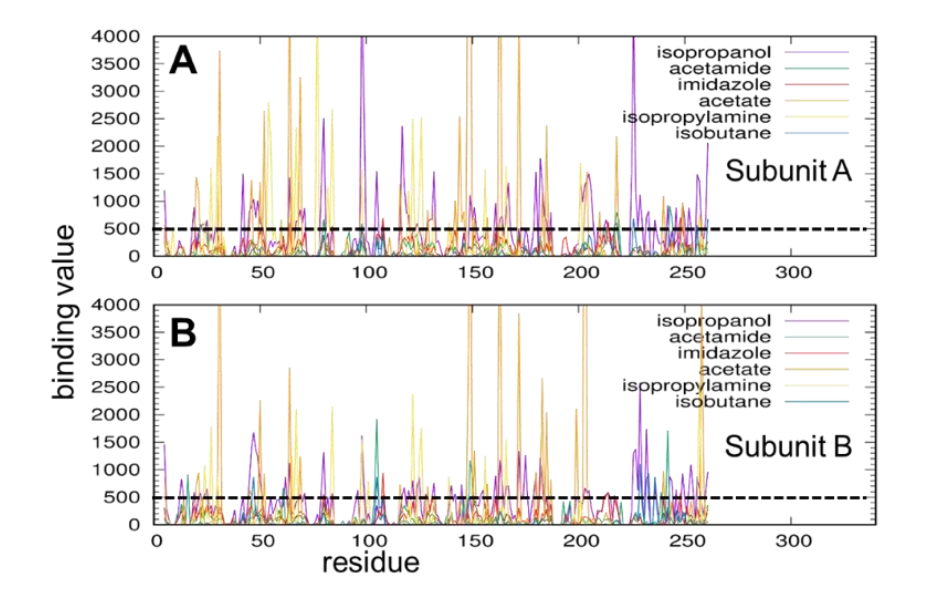

Figure 3. High affinity residues of AMPAR GluA2 LBD dimer interacting with different types of probe molecules. A-B. Binding score profile for LBD subunits A and B (*labeled*), evaluated for each probe molecule (*curves in different colors*). Binding score is as described in the text. Residues with score above  $500/Å^2$  (shown in *dashed line*) are identified as high affinity residues for each type of probe. The residue numbers refer to those in the examined PDB file, corresponding to the isolated LBD (not the full receptor).

From the graph, we select high affinity residues with a binding value larger than a criterion. Here, we chose the criterion as 500.

The program also uses a value of 500 by default (which is good for this size trajectory) and returns files such as *out-A-IPRO-highaffresids.dat*, which contain list of high affinity residues:

We also obtain a summary file called *highaffresid.dat*, which contains information about the high affinity residues with binding values above the cutoff sorted by probe type and chain as follows:

### 3.2. Hot spots near high affinity residues

In the *pharmmaker/CORE* directory, there is a file called *hotspotsNearHighAffResids.sh*, which finds hot spots near high affinity residues as the name says. It can be run as follows:

[outputs] bash ../pharmmaker/CORE/hotspotsNearHighAffResids.sh A IBTN 8 ../druguianalysis/dg\_all\_hotspots.pdb ../drugui-analyis/dg\_protein\_heavyatoms.pdb .

The arguments after the filename are chain ID, probe type, cutoff distance for hotspots being near residues in Å, paths for PDB files containing hotspots and protein heavy atoms from DruGUI analysis, and the directory containing the lists of high affinity residues (the dot means the current working directory and finds the files from above based on the chain ID and probe type).

This script can be run multiple times for multiple chains and probe types. The file *run\_hotspotsNearHighAffResids.sh* in the main pharmmaker directory does this. It takes as input a list of probes and a list of chains that is generated by the previous step and then the remaining inputs are the same.

[outputs] bash ../pharmmaker/run\_hotspotsNearHighResids.sh probe-list.dat chain-list.dat 8 ../drugui-analysis/dg\_all\_hotspots.pdb ../drugui-analyis/dg\_protein\_heavyatoms.pdb .

The output file *highAffHotspots.pdb* looks something like this:

|      |     | high | AffHots | pots.p | db ====== | ===   |        |            |   |
|------|-----|------|---------|--------|-----------|-------|--------|------------|---|
| ATOM | 14  | C2   | ACTTA   | 5      | 11.256    | 5.981 | -2.757 | 1.00 -2.05 | М |
| ATOM | 54  | C2   | ACTTA   | 5      | 10.756    | 3.481 | -1.757 | 1.00 -1.52 | М |
| ATOM | 169 | C2   | ACTTA   | 5      | 10.756    | 7.481 | -4.757 | 1.00 -1.11 | М |
| ATOM | 176 | C2   | ACTTA   | 5      | 10.256    | 9.981 | -4.757 | 0.99 -1.09 | М |
| ATOM | 8   | C2   | ACTTA   | 5      | 11.756    | 9.481 | -6.757 | 1.00 -2.13 | М |
| ~~~  |     |      |         |        |           |       |        |            |   |
| ATOM | 43  | C2   | IBTNA   | 3      | -1.244    | 2.981 | -1.757 | 0.67 -1.66 | М |

| ATOM             | 152                                                               | C2 | IBTNA | 3  | -2.244 | 5.481  | -0.757 | 0.72 -1.13 | М |
|------------------|-------------------------------------------------------------------|----|-------|----|--------|--------|--------|------------|---|
| ATOM             | 4                                                                 | C2 | IBTNA | 3  | -0.244 | 0.481  | -1.257 | 0.86 -2.31 | М |
| ATOM             | 39                                                                | C2 | IBTNA | 3  | 0.756  | 0.481  | -3.757 | 0.72 -1.67 | М |
| ATOM             | 55                                                                | C2 | IBTNA | 3  | -0.744 | 3.981  | -5.757 | 0.54 -1.48 | М |
| ATOM             | 117                                                               | C2 | IBTNA | 3  | -1.244 | -2.019 | -0.757 | 0.72 -1.23 | М |
| ~~~              |                                                                   |    |       |    |        |        |        |            |   |
| ATOM             | 13                                                                | С  | IMIDA | 3  | -1.744 | -4.519 | -0.257 | 0.49 -2.07 | М |
| ATOM             | 91                                                                | С  | IMIDA | 3  | 1.756  | -9.019 | 4.243  | 0.98 -1.31 | М |
| ATOM             | 143                                                               | С  | IMIDA | 47 | 3.256  | -0.019 | 6.243  | 0.59 -1.17 | Μ |
| $\sim \sim \sim$ |                                                                   |    |       |    |        |        |        |            |   |
|                  | ======== highAffHotspots.pdb ==================================== |    |       |    |        |        |        |            |   |

It is a selection of PDB lines for hot spots of each probe type that are near high affinity residues. The B-factor column has the affinity of each hotspot and each probes type has hot spots that are ordered by this affinity value.

#### 3.3. Focusing on hot spots at regions of interest

At this point, we recommend you to inspect the output residues and hotspots again using VMD. You may see that some high affinity residues and hotspots are not really in a region of interest.

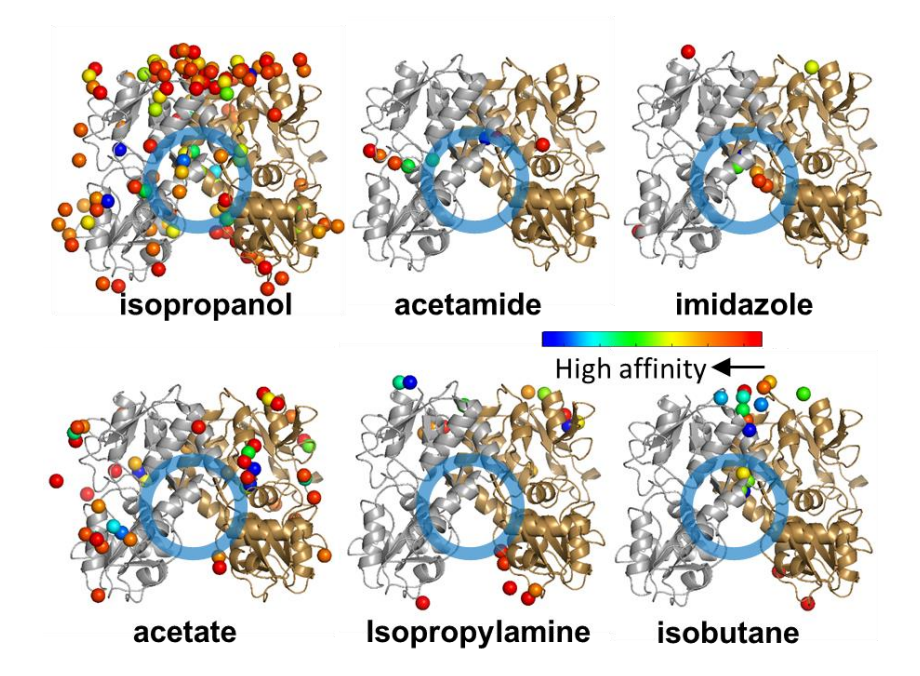

**Figure 4. Hot spots near high affinity residues.** Spatial distribution of probe molecules near high affinity residues, shown separately for each type of probe, color-coded by affinity. A hot spot for isopropanol binding, also highlighted as a region of interest in **Fig 2A**, is indicated by the *blue circle*. Note that this region also binds imidazole, acetamide and isobutane, but not acetate and isopropylamine (see **Fig 5**).

At a first glance, we immediately see that there are **no** hot spots for acetamide (ACAM) and isopropylamine (IPAM) in our region of interest, and many of the isopropanol (IPRO) and isobutane (IBTN) hot spots are at the top of the dimer in the vicinity of the interface and not in it. Next, we therefore remove the ACAM and IPAM hot spots and high affinity residues from the respective files (after copying them if you want to keep the results of the original analysis).

We can also perform a more detailed analysis and remove other hot spots and high affinity residues based on their atom or residue numbers. A good example of this for residues is Gln244, which projects away from the main dimer interface between the upper (D1) lobes and sometimes reaches down towards the lower (D2) lobe.

Such an analysis reveals that a much number of residues and hot spots are truly in a meaningful region as interest (see below):

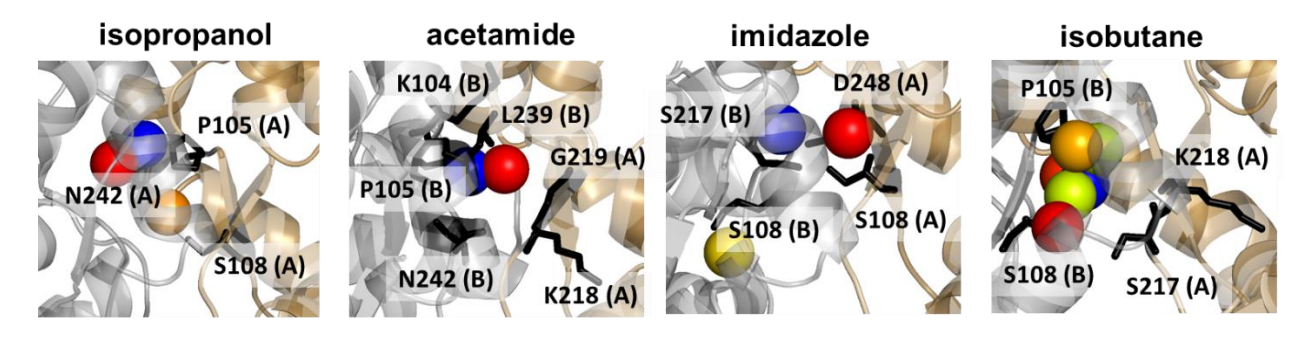

**Figure 5. Probes and high affinity residues in our region of interest.** This region binds four types of probes. The corresponding poses and coordinating residues are displayed for each type of probe (color-coded by binding score) in the four diagrams.

We therefore suggest modifying the high affresid.dat and high AffHotspots.pdb to look something like the following before preceding to the next step:

In this file, write all selected high affinity residues in our region of interest.

======= highAffHotspots.pdb =========

| ATOM | 1  | С | IBTNA | 1 | -0.244 | 0.481  | -1.257 | 0.86 -2.31 | М |
|------|----|---|-------|---|--------|--------|--------|------------|---|
| ATOM | 2  | С | IBTNA | 2 | 0.756  | 0.481  | -3.757 | 0.72 -1.67 | М |
| ATOM | 3  | С | IBTNA | 3 | -1.244 | 2.981  | -1.757 | 0.67 -1.66 | М |
| ATOM | 4  | С | IBTNA | 4 | -0.744 | 3.981  | -5.757 | 0.54 -1.48 | М |
| ATOM | 5  | С | IBTNA | 5 | -1.244 | -2.019 | -0.757 | 0.72 -1.23 | М |
| ATOM | 6  | С | IBTNA | 6 | -2.244 | 5.481  | -0.757 | 0.72 -1.13 | М |
| ATOM | 1  | С | IPROA | 1 | -1.744 | -8.519 | -3.757 | 1.00 -1.97 | М |
| ATOM | 2  | С | IPROA | 2 | -0.244 | -6.519 | 0.743  | 0.50 -1.70 | М |
| ATOM | 3  | С | IPROA | 3 | -3.744 | -6.519 | -3.257 | 0.97 -1.61 | М |
| ATOM | 1  | С | ACAMA | 1 | 0.756  | 1.981  | -5.757 | 0.98 -2.30 | М |
| ATOM | 2  | С | ACAMA | 2 | 3.256  | 1.481  | -5.757 | 0.99 -1.03 | М |
| ATOM | 13 | С | IMIDA | 3 | -1.744 | -4.519 | -0.257 | 0.49 -2.07 | М |
| ATOM | 91 | С | IMIDA | 3 | 1.756  | -9.019 | 4.243  | 0.98 -1.31 | М |
| ATOM | 2  | С | IMIDA | 2 | -4.244 | 5.981  | 1.243  | 0.80 -1.58 | М |
|      |    |   |       |   |        |        |        |            |   |

======= highAffHotspots.pdb =========

In this file, write all selected hot spots in our region of interest.

#### 3.4 Snapshots with probes at the hot spots and high affinity residues

Again, there are core program files to do this (*snapshot2.tcl* and *snapshot2.tcl*) and a run script *run\_snapshot.sh* for handling their inputs and outputs.

This is much simpler to run as it only needs the raw druggability simulation (PDB and DCD) and the inputs from the previous steps:

[outputs] bash ../pharmmaker/run\_snapshot.sh ../drugui-simulation/protein-probe.pdb ../druguisimulation/protein-probe.dcd

Output files are generated in the *snapshot* directory and subdirectories inside it. For example, for residue 105 of subunit A with probe isopropanol, there is a directory *z*.*A*.*105*.*IPRO* with the following files in it: *outfr-1.dat, outfr-2.dat, outfr-3.dat, outfr-count, out-detail-res-1.dat, out-detail-res-2.dat, out-detail-res-3.dat, out-detail-hs-1.dat, out-detail-hs-2.dat, and outfr.dat.* 

First, *outfr-1.dat* is below:

In the file above, the first column is frame number where there is a probe of isopropanol interacting with residue 105 and also is located in the hotspot number 1.

In this case, we wrote three hotspots for isopropanol in *hotspot.pdb*, and its number 1 is the one with the highest affinity in 9<sup>th</sup> column in *hotspot.pdb*. The other files *outfr-2.dat* and *outfr-3.dat* are the equivalent results for the two other hotspots, here hot spot numbers are defined by in affinity order starting with the highest affinity.

Second, *outfr-count* is below:

In this file, the first column is total frame numbers for each case and the second column is a path to the corresponding file above. The first line means that there are 725 snapshots where there is a probe interacting with residue 105 and being located at hot spot number 1. The following lines then refer to the subsequent hotspots with the number of snapshots going down as expected from the lower affinity.

The next two files provide details about probes near high affinity residues and which of those probes are near hotspots. These two pieces of information are essential for deciding which snapshots to use to generate a pharmacophore model in the final step.

out-detail-res-1.dat is below:

In the file above, we have the following fields: snapshot number, 2 x (atom serial number, residue name, residue number, atom name) corresponding to protein and probe atoms, and their distances.

The other files out-detail-res-2.dat, out-detail-res-3.dat are equivalent results with the two other hotspots.

out-detail-hs-1.dat is below:

 In the file above, we have the following fields: snapshot number, (probe name, probe number, atom name) for probe, and (probe name, number) for hotspot, and their distance. The other *out-detail-hs-2.dat*, *out-detail-hs-3.dat* are equivalent results with the two other hotspots.

Finally, *outfr.dat* is below:

In the file above, the second column is frame numbers where there is a probe interacting with residue 105 and also being located at any of the three hotspots. Therefore, the total number of lines in this file is 1769, which is less than 1847, the sum of the frame numbers in out-1.dat, out-2.dat, and out-3.dat (725 + 462 + 660), because of shared snapshots among the three hotspots.

We explained the case for residue 105 of subunit A and probe isopropanol (see **Fig 5**), but there are directories like *z*.*A*.*105.IPRO* for all the cases written in the input file *highaffresid.dat* we provided.

| probe       |   | Selected residues   |                     |              |              |                       |  |
|-------------|---|---------------------|---------------------|--------------|--------------|-----------------------|--|
| isopropanol | A | P105<br><i>1769</i> | S108<br><i>230</i>  | N242<br>1886 |              |                       |  |
| acetamide   | A | K218<br><i>1522</i> | G219<br><i>2175</i> |              |              |                       |  |
|             | В | K104<br>2418        | P105<br><i>3294</i> | L239<br>2744 | N242<br>3052 | 236 P105 (B)          |  |
| imidazole   | A | S108<br><i>225</i>  | D248<br>547         |              |              | 488                   |  |
|             | В | S108<br><i>733</i>  | S217<br>740         |              |              | 277                   |  |
| isobutane   | A | S217<br>3264        | K218<br><i>2891</i> |              |              | 498                   |  |
|             | В | P105<br><i>4846</i> | S108<br><i>3799</i> |              |              | Total 4,846 snapshots |  |

Thus, we can obtain snapshot numbers for many probe/chain combinations as shown below:

**Figure 6**. **Probe molecules in a region of interest.** Probe-specific high affinity residues and frequency of specific probe-amino acid contacts listed in the table, and illustrated for one specific case, isobutane near P105(B), in the *diagram* on the *right*. The frequency of contacts (listed in *italic* in the table) represents the total count of contacts observed in 10,000 frames from a 40 ns run. For example, in the case

of P105(B) a total of 4,846 snapshots with one or more contacts with isobutane, distributed over 6 hot spots (see the corresponding counts shown for each hot spot), were observed.

#### 3.5. Pharmacophore model from a snapshot with multiple probes

In the *pharmmaker/CORE* directory, there is a file called *multipleprobe.sh* for finding snapshots with multiple probes occupying hot spots near high affinity residues, which can be used as pharmacophore models. This file takes the outputs from the previous steps and can be run without any arguments from the command line as follows:

[outputs] bash ../pharmmaker/CORE/multiprobe.sh

Two output files are generated.

One output file, *multipleprobe1.dat*, is as below:

The first column is the frame number and the second column is number of sets of hot spots and high affinity residues. That is, we have total 17 sets of hotspots and residues in **Fig 6**. (that is, isopropanol-P105, isopropanol S108, etc). Therefore, the second column has a maximum of 17. Frame 2391 has multiple probes in our selected hot spots and high affinity residues, but this does not mean there are 15 multiple probes because there are overlapping probes shared by some hot spots and residues. In this case, there are actually four probes as shown in **Fig 7**.

The other output file, *multipleprobe2.dat*, is as below:

The first column is the frame number, the second column is the name of the file which is obtained from step 3.4, the third column is probe ID, and the fourth column is the probe residue number. Checking which residues and hot spots are involved with the probes at frame 2391 yields **Fig 7**.

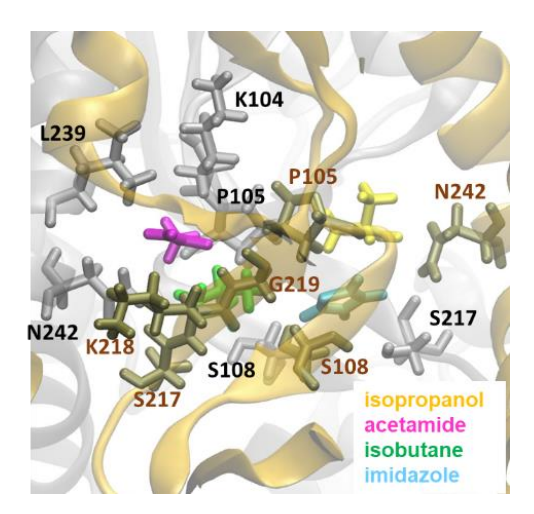

**Figure 7**. A snapshot from druggability simulations used for pharmacophore modeling. We observe an isopropanol close to P105(A) and N242(A), an acetamide close to K218(A), G219(A), K104(B), P105(B), L239(B), and N242(B), an imidazole close to S108(A) and S108(B) and S217(B), and an isobutane close to S217(A), K218(A), P105(B), and S108(B). Residues of subunit A are labelled in *brown*, and those of chain B, in *black*.